# Anleitung zur Pflege des Kitaplaners

## Inhaltsverzeichnis

| 1.  | Ein Kind im Kitaplaner erfassen          | Seite 2 |
|-----|------------------------------------------|---------|
|     |                                          |         |
| 2.  | Alles Rund um den Vertrag                | Seite 5 |
| 2.1 | . Der Vertrag kommt zustande             | Seite 5 |
| 2.2 | . Eine Vertragsänderung wird vorgenommen | Seite 8 |
| 2.3 | . Der Vertrag wird gekündigt             | Seite 9 |

## 1. Kind erfassen

- Einloggen
- Auf Tagespflege gehen 1
- Die entsprechende Tagespflegestelle einmal anklicken 2
- "Neue Bewerbung erfassen" anklicken 3

| jo Kita-Pla                    | aner 2 🗍 👖 🌔               |                         | 1010        |                  |                   |                            |       |             |          |         |        |       | a                 | rxes 🙋          |
|--------------------------------|----------------------------|-------------------------|-------------|------------------|-------------------|----------------------------|-------|-------------|----------|---------|--------|-------|-------------------|-----------------|
| menü *                         |                            |                         |             |                  |                   |                            |       |             |          |         | Ext    | ras 🔻 | Hilfe * b.schulze | Abmelden 30     |
| kreis Barnim                   |                            |                         |             |                  |                   |                            |       |             |          |         |        |       |                   |                 |
| agespflege                     | Übersicht der Tagespfle    | gestellen               |             |                  |                   |                            |       |             |          |         |        |       |                   |                 |
| Warteliste                     |                            |                         |             |                  |                   | Street March 1995          |       |             |          |         |        |       |                   |                 |
| Kinder                         | Name                       |                         |             |                  |                   | Stadtteil/Lage alle        |       |             |          |         |        |       |                   |                 |
| Postfach                       | nur Tagespfleges           | tellen mit freien Plätz | en anzeigen |                  |                   | Platzsituation im August   | 2023  |             |          |         |        |       |                   |                 |
| grationsanträge                | inaktive Tagespfl          | egestellen anzeigen     |             |                  |                   | Ort                        |       |             |          |         |        |       |                   |                 |
| umentvorlagen<br>beitsschritte | 53 passende Tagespflegeste | llen gefunden.          |             |                  |                   | Ϋ́α.                       |       |             |          |         |        |       | Suchmaske leeren  | Suchen          |
| Statistik                      | 🔍 Textsuche innerhalb der  | Tabelle:                |             |                  |                   |                            |       |             |          |         |        |       |                   |                 |
| Historie                       | Cintelitanguname           | achname                 | Vorname/n   | Träger           | Stadtteil/Lage    | Betreuungsanschrift        | PLZ   | Ort         | Freie P. | Unter 3 | Uber 3 | Hort  | Pflegeerlaubnis   | Pflegeerlaubnis |
|                                | Angela's Kinderstube       | locener                 | Angela      | Landkreis Barnim | Werneuchen OT     | Bahnhofstr. 10a            | 16356 | Werneuchen  | -5,0     | -2,0    | -3,0   | 0,0   |                   |                 |
|                                | Brigitte's Kinderstübchen  | Saalmann                | Brigitte    | Landkreis Barnim | Wandlitz OT Wa    | Zühlsdorfer Chaussee 25    | 16348 | Wandlitz    | 3,0      | 3,0     | 0,0    | 0,0   | 24.09.2008        | 30.09.2023      |
|                                | Bummibär                   | Tietz                   | Heike       | Landkreis Barnim | Wandlitz OT Klos. | Klosterfelder Hauptstr. 34 | 16348 | Wandlitz    | -3,0     | -3,0    | 0,0    | 0,0   | 01.05.2002        | 07.12.2025      |
|                                | Die Pinguine               | Antrick                 | William     | Landkreis Barnim | Wandlitz OT Klos. | Ruhlsdorfer Weg 3A         | 16348 | Wandlitz    | -1,0     | -1,0    | 0,0    | 0,0   | 22.05.2018        | 29.11.2025      |
|                                | Die Strolchenbande         | Pfeffer                 | Alin        | Landkreis Barnim | Werneuen OT St    | Poststr. 12                | 16356 | Werneuchen  | -5,0     | 0,0     | -4,0   | -1,0  | 24.09.2008        | 30.09.2023      |
|                                | Die Weinbergschnecken      | Gille                   | Ilona       | Landkreis Barnim | Bernau WP Rehb.   | Weinbergstraße 15          | 16321 | Bernau      | -5,0     | -5,0    | 0,0    | 0,0   | 19.09.2011        | 06.10.2026      |
|                                | Die Weltentdecker          | Friese                  | Hanna       | Landkreis Barnim | Wandlitz OT Wa    | Thälmann Str. 3            | 16348 | Wandlitz    | -3,0     | -3,0    | 0,0    | 0,0   | 06.11.2017        | 05.11.2022      |
|                                | Die Wurzelzwerge           | Thiel-Kern              | Barbel      | Landkreis Barnim | Bernau WP Rute    | Kastanienweg 32            | 16321 | Bernau      | -3,0     | -1,0    | -2,0   | 0,0   | 13.12.2000        | 07.12.2025      |
|                                | Die jungen Forscher        | Antrick                 | John        | Landkreis Barnim | Wandlitz OT Klos. | Ruhlsdorfer Weg 3A         | 16348 | Wandlitz    | -1,0     | -1,0    | 0,0    | 0,0   | 22.05.2018        | 20.05.2023      |
|                                | Die kleinen Entdecker      | Olm                     | Ivonne      | Landkreis Barnim | Eberswalde 2      | Heegermühler Str. 42       | 16225 | Eberswalde  | -2,0     | -2,0    | 0,0    | 0,0   | 20.02.2008        | 18.05.2026      |
|                                | Die kleinen Strolche       | Antrick                 | Jacqueline  | Landkreis Barnim | Wandlitz OT Klos. | Ruhlsdorfer Weg 3a         | 16348 | Wandlitz    | -2,0     | -2,0    | 0,0    | 0,0   | 03.11.2000        | 29.11.2025      |
|                                | Die kleinen Weltentdecker  | Freitag                 | Evelyn      | Landkreis Barnim | Ahrensfelde OT    | Birkholzer Allee 72        | 16356 | Ahrensfelde | -4,0     | -3,0    | -1,0   | 0,0   | 03.02.2011        | 05.08.2025      |
|                                | Eulennest                  | Buhk                    | Sabine      | Landkreis Barnim | Panketal Schwan.  | Neue Kärntner Str. 64      | 16341 | Panketal    | -1,0     | -1,0    | 0,0    | 0,0   | 11.12.2017        | 11.12.2022      |
|                                | Fifu Kids                  | Krienke                 | Alexandra   | Landkreis Barnim | Eberswalde Finow  | Eichendorffstraße 2        | 16225 | Eberswalde  | -5,0     | -5,0    | 0,0    | 0,0   | 01.09.2021        | 31.08.2026      |
|                                | Frau Böttcher              | Böttcher                | Mareen      | Landkreis Barnim | Panketal Zeperni  | Eichenallee 33             | 16341 | Panketal    | 0,0      | 0,0     | 0,0    | 0,0   | 20.10.2011        | 19.10.2026      |
|                                | Frau Dallmann              | Dallmann                | Stephanie   | Landkreis Barnim | Panketal Schwan   | Neue Kärntner Str. 58      | 16341 | Panketal    | -4,0     | -4,0    | 0,0    | 0,0   | 15.12.2004        | 01.11.2025      |
|                                | Frau Discher               | Discher                 | Isolde      | Landkreis Barnim | Eberswalde Oste   | Saarstr. 55                | 16225 | Eberswalde  | 0,0      | 0,0     | 0,0    | 0,0   | 03.11.2000        | 31.12.2023      |
|                                | Frau Domröse               | Domröse                 | Monique     | Landkreis Barnim | Rüdnitz WP Sch    | Elsternweg 29              | 16321 | Rüdnitz     | 0,0      | 0,0     | 0,0    | 0,0   | 01.06.2018        | 31.05.2023      |
|                                | Frau Fieber                | Fieber                  | Kristin     | Landkreis Barnim | Bernau OT Börni   | Hagenstr. 27               | 16321 | Bernau      | -3,0     | -3,0    | 0,0    | 0,0   | 09.02.2009        | 01.02.2024      |
|                                | Frau Fiehn                 | Fiehn                   | Marina      | Landkreis Barnim | Bernau OT Börni   | Wielandstr. 18             | 16321 | Bernau      | -3,0     | -3,0    | 0,0    | 0,0   | 12.03.2001        | 29.11.2025      |
|                                |                            | 110 horas               | Manage      | Landkrois Rassim | cushekaneta       | Zaparpickor Stracila 75h   | 16221 | Bernau      | 5.0      | 5.0     | 0.0    | 0.0   | 24.00.2008        | 20.00.2022      |

- Es öffnet sich ein neues Fenster, dort sind folgende Daten einzutragen:
  - Vorname 1
  - Nachname 2
  - Geburtsdatum 3
  - "Zustimmung personenbezogene Daten" 4 "ja" anklicken (sonst ist eine Suche nicht möglich)
  - "Suchen" 5

| Neue Bewerbung erfassen                                                    |                                                                              |                                                                           |                                                                                        |          | $\otimes$                 |
|----------------------------------------------------------------------------|------------------------------------------------------------------------------|---------------------------------------------------------------------------|----------------------------------------------------------------------------------------|----------|---------------------------|
| Besteht bereits eine An                                                    | meldung oder ein Ver                                                         | trag für das Kind im I                                                    | Datenbestand des Jugendami                                                             | es?      |                           |
| Geben Sie bitte den/d     ob die Sorgeberechtigt     damit Sie gegebenenfa | ie Vornamen, Nachname<br>en dem Datenabgleich zu<br>Ils den bestehenden Date | und das Geburtsdatum<br>Igestimmt haben, und t<br>ensatz des Kindes überr | des Kindes an, wählen Sie aus,<br>betätigen Sie die Schaltfläche 'Su<br>hehmen können. | ıchen',  |                           |
| Vorname/n z.B. Ann-                                                        | Marie o. Mark j <mark>i</mark> hann Lou                                      | uis                                                                       |                                                                                        | Nachname | 2                         |
| Geburtsdatum                                                               |                                                                              | 3                                                                         | ĺ                                                                                      | 12       |                           |
| Die Sorgeberechtigten wu<br>zum Zwecke der Bedarfsp                        | rden über den Abgleich v<br>lanung informiert und ha                         | ron personenbezogenen<br>ben dem zugestimmt.                              | Daten 🟮 👍 🔵 nein                                                                       |          |                           |
|                                                                            |                                                                              |                                                                           |                                                                                        |          | Suchen 5                  |
| Vorname/n                                                                  | Nachname                                                                     | Geburtsdatum                                                              | Erster Sorgeberechtigter                                                               |          | Zweiter Sorgeberechtigter |
|                                                                            |                                                                              |                                                                           |                                                                                        |          |                           |
|                                                                            |                                                                              |                                                                           |                                                                                        |          |                           |

- Folgende Situationen können nun auftreten:
  - a) Wenn Namen in der Liste auftauchen, es sich aber nicht um das Kind handelt, dann H\u00e4kchen setzen bei "Das Kind ist nicht in der obigen Liste enthalten ....." und auf "weiter"
  - b) Wenn das Kind in der Liste vorhanden ist, dann mit Einmal-Klick Grau hinterlegen und dann auf "weiter"
  - c) Wenn nicht in der Liste, dann unten rechts auf "weiter"

| Neue Bewerbung erfassen                                                   |                                                                           |                                                |                                           |
|---------------------------------------------------------------------------|---------------------------------------------------------------------------|------------------------------------------------|-------------------------------------------|
| Besteht bereits eine Anmeldung                                            | oder ein Vertrag für das Kind im D                                        | atenbestand des Jugendamtes?                   |                                           |
| 8 Wählen Sie bitte durch Klick auf                                        | die Zeile das Kind aus, dessen Daten z                                    | u dem Kind passen, welches Sie erfasser        | n bzw. freischalten wollen.               |
| Vorname/n Pe                                                              |                                                                           | Nach                                           | name W                                    |
| Geburtsdatum 08.06                                                        |                                                                           | 12                                             |                                           |
| Die Sorgeberechtigten wurden über o<br>zum Zwecke der Bedarfsplanung info | den Abgleich von personenbezogenen i<br>ormiert und haben dem zugestimmt. | Daten 🔁 💿 ja 🔵 nein                            |                                           |
|                                                                           |                                                                           |                                                | Suchen                                    |
| Vorname/n Nachnan                                                         | me Geburtsdatum                                                           | Erster Sorgeberechtigter                       | Zweiter Sorgeberechtigter                 |
| Pepu                                                                      | lt 08.06.2020                                                             | Visited allo<br>Eseministi 1, 1000 Amenistense | Elsennusu: 1, 1050 Amenselde              |
|                                                                           |                                                                           |                                                |                                           |
| Das Kind ist nicht in der obigen                                          | Liste enthalten, es soll ein neuer Dater                                  | nsatz erfasst werden                           | < Zuri k Weiter > Fertigstell a Abbrechen |

• Nun kann man alle Daten des Kindes und des/ der Sorgeberechtigten eintragen. Es muss alles ausgefüllt werden, wo ein Sternchen ist.

| service.barnim.de/   | /kita/kitaplaner/start                                                          |                                                                                                    |                                           |                                                    |          | 07              | e     |
|----------------------|---------------------------------------------------------------------------------|----------------------------------------------------------------------------------------------------|-------------------------------------------|----------------------------------------------------|----------|-----------------|-------|
| ier 2                | Neue Bewerbung erfassen                                                         |                                                                                                    |                                           |                                                    | $\odot$  | ē               | 37)   |
|                      | Angaben zum Kind, das in die Warteli                                            | ste der Kita aufgenommen werden soll.                                                                |                                           |                                                    |          | life a hashada  | En Ab |
|                      | Bitte geben Sie das Geschlecht, das ge<br>den Kita Wechselstatus und den voraus | wünschte Eintrittsdatum, das geplante Vertragsende, die gewünsch<br>sichtlichen Betreuungsfaktor an. | hte Betreuungszeit, den Altersgruppenwech | seltermin von "Unter 3 Jahren" zu "Über 3 Jahren", |          | inte • D.schulz | e AL  |
| Übersicht der Ta     | ١                                                                               |                                                                                                    | rb.                                       |                                                    |          |                 |       |
| Neue Tagespflege a   |                                                                                 |                                                                                                    |                                           |                                                    |          |                 |       |
|                      | Vorname/n des Kindes *                                                          | B                                                                                                    | Nachname des Kindes *                     | Similar                                            |          |                 |       |
| Name                 | Geburtsdatum *                                                                  | 01.0                                                                                                 | Geschlecht *                              |                                                    | -        |                 |       |
| nur Tage             | Gewünschtes Eintrittsdatum *                                                    |                                                                                                    | Geplantes Vertragsende * 🕤                |                                                    | <u> </u> |                 |       |
| inaktive             | Betreuungszeit* 😗                                                               | · · · · · · · · · · · · · · · · · · ·                                                                | Spätestes Vertragende 😗                   |                                                    | 1        |                 |       |
| 53 passende Tages    | Altersgruppe bei Aufnahme 😗                                                     |                                                                                                    | Wechsel von "Unter 3" zu "Über 3" *       |                                                    |          | Suchmaske leere |       |
| Textsuche inne       | Geplanter Einschulungstermin *                                                  | 01.08.2026 Rechteckiges Ausschneiden                                                                 | Wechselt das Kind die Kita? * 😗           | 🦳 ja 📄 nein Verträge anzeigen                      |          |                 |       |
| Einrichtungsname     | Voraussichtlicher Betreuungsfaktor *                                            | "keine manuelle Abweichung – autom. Be                                                               | erechnung"                                |                                                    |          | Pflegeerlaubnis | Pfl   |
| Angela`s Kinderstu   |                                                                                 |                                                                                                    | -                                         |                                                    |          |                 |       |
| Brigitte's Kinderstü | Weitere Angaben                                                                 |                                                                                                    |                                           |                                                    |          | 24.09.2008      | 30    |
| Bummibär             | Uhrzeiten Betreuung von                                                         | z.B. 7:30                                                                                            | bis                                       | z.B. 13:00                                         |          | 01.05.2002      | 07    |
| Die Pinguine         | Verpflegung                                                                     | <b>•</b>                                                                                             | Anmeldedatum                              |                                                    | 1        | 22.05.2018      | 29    |
| Die Strolchenbande   | Konfession 😮                                                                    | <b>•</b>                                                                                             | Integrativplatz gewünscht 😗               | 🔵 ja 🖲 nein                                        |          | 24.09.2008      | 30    |
| Die Weinbergschne    |                                                                                 |                                                                                                    |                                           |                                                    |          | 19.09.2011      | 06    |
| Die Weltentdecker    |                                                                                 |                                                                                                    |                                           |                                                    |          | 06.11.2017      | 05    |
| Die Wurzelzwerge     | Bemerkungen zur Bewerbung 😗                                                     |                                                                                                    |                                           |                                                    |          | 13.12.2000      | 07    |
| Die jungen Forsche   |                                                                                 |                                                                                                    |                                           |                                                    |          | 22.05.2018      | 20    |
| Die kleinen Entdeck  |                                                                                 |                                                                                                    |                                           |                                                    |          | 20.02.2008      | 18    |
| Die kleinen Strolch  |                                                                                 |                                                                                                    |                                           |                                                    |          | 03.11.2000      | 29    |
| Die kleinen Weltent  |                                                                                 |                                                                                                    |                                           |                                                    |          | 03.02.2011      | 05    |
| Eulennest            |                                                                                 |                                                                                                    |                                           |                                                    |          | 11.12.2017      | 11    |
| Fifu Kids            |                                                                                 |                                                                                                    | < Z                                       | urück Weiter > Fertigstellen Abbrech               | en       | 01.09.2021      | 31    |

Zum Schluss auf "Fertigstellen" klicken, dann ist das Kind allgemein im Kitaplaner erfasst. *Hinweis: Wenn ein Kind in der entsprechenden Kindertagespflegestelle erfasst wurde, steht es vorerst automatisch auf Warteliste.* 

Wichtig: die Priorität der entsprechenden Tagespflegestelle, wor ein Vertrag zustande kommt, muss mit den Pfeiltasten auf Priorität 1 gesetzt werden.

| Neue Bewerbung erfassen                                                                                                    | ×       |
|----------------------------------------------------------------------------------------------------|---------|
| Festlegen der Elternpriorität für Ihre Einrichtung                                                                                            |         |
| () Bitte erfragen Sie bei den Eltern, welche Priorität diese Anmeldung im Vergleich zu anderen, bereits vorhandenen Kitaplatzanmeldungen hat. |         |
| Die Anpassung der Elternpriorität(en) darf nur auf ausdrücklichen Wunsch der Eltern erfolgen.                                                 |         |
| Für folgende Einrichtungen wurden Wartelisten-Prioritäten festgelegt.                                                                         |         |
| Prio ~ inrichtung                                                                                                    |         |
| 1 lutata                                                                                                    |         |
|                                                                                                    |         |
|                                                                                                    |         |
|                                                                                                    |         |
|                                                                                                    |         |
|                                                                                                    |         |
|                                                                                                    |         |
|                                                                                                    |         |
|                                                                                                    |         |
|                                                                                                    |         |
| Gründe der Elternpriorität                                                                                                    |         |
| Geschwisterkind andere Gemeinde                                                                                                    |         |
| □ Integrationskind                                                                                                    |         |
|                                                                                                    |         |
| sonsager oruna                                                                                                    |         |
|                                                                                                    |         |
|                                                                                                    |         |
| < Zurück Weiter > Fertigstellen At                                                                                                    | brechen |
|                                                                                                    |         |

- Anschließend nochmals mit Doppelklick auf die Kindertagespflege,
- dort auf Kinder 1
- bei "Status" auf "Alle" umstellen, dann erscheinen alle Kinder, die bei dieser Kindertagespflege hinterlegt sind, egal welchen Satus sie haben 2

| ptmenü *                                                                                                    |                                                                                                    |                    |                                                                   |                                                                                                    |                                                                                                    | Extras + +                                                                                                    | tife * Lreima                                                                                                    | Atmelden                                                                             | 30                                     |
|----------------------------------------------------------------------------------------------------|----------------------------------------------------------------------------------------------------|--------------------|-------------------------------------------------------------------|----------------------------------------------------------------------------------------------------|----------------------------------------------------------------------------------------------------|----------------------------------------------------------------------------------------------------|----------------------------------------------------------------------------------------------------|--------------------------------------------------------------------------------------|----------------------------------------|
| direis Barnim 🕼 1                                                                                                    | Tagespflege "Tütəta"                                                                                                    | 22                 |                                                                   |                                                                                                    |                                                                                                    |                                                                                                    |                                                                                                    |                                                                                      |                                        |
| harre Tutat                                                                                                    | ta V                                                                                                    | 1                  | røger (Landkreis Barr                                             | nim (Träper)                                                                                              |                                                                                                    | Stadttell/Lage [Eberswalde                                                                                                    | 1                                                                                                    |                                                                                      |                                        |
| ofil - Person Ob<br>ofil - Betreuung                                                                                 | versicht der Kinder                                                                                                    |                    |                                                                   |                                                                                                    |                                                                                                    |                                                                                                    |                                                                                                    |                                                                                      |                                        |
| nder 1                                                                                                    | Status (I) (alla                                                                                                    | 2                  | - Nam                                                             |                                                                                                    |                                                                                                    |                                                                                                    |                                                                                                    |                                                                                      | _                                      |
| sie Platze Alter                                                                                                    | avdat o 🖪 🕖 avoisera                                                                                                    | 😫 1 Jate 📓 2 Jatre | S 3 Jahre S 4                                                     | Jahre 🖬 5 Jahre                                                                                           | e 🖬 6 Jahre 🚮 3                                                                                                    | 7 Jahre und älter                                                                                                    | Repututen Ke                                                                                                    | ne Alterestule                                                                       |                                        |
| arteliste<br>Kizen                                                                                                   |                                                                                                    |                    | Bei Anderu                                                        | ng bitte 'Liste aktual                                                                                    | disieren' und mind, sind                                                                                                    | e Altersetufe wah                                                                                                    | lite aktualisieren                                                                                                 | Zurückset                                                                            | EDH1                                   |
| 1.0                                                                                                    | Frankelses                                                                                                    |                    |                                                                   |                                                                                                    |                                                                                                    |                                                                                                    |                                                                                                    |                                                                                      |                                        |
| edervorlagen 15<br>itfach (1)                                                                                        | Ergebnisse                                                                                                    |                    |                                                                   |                                                                                                    |                                                                                                    |                                                                                                    |                                                                                                    | ) REPART                                                                             | lawren a                               |
| edervorlagen <sup>15</sup><br>stfach (j)<br>storie                                                                   | Ergebnisse<br>) Eingeschvänkte Suche                                                                                                    | Vorname/n          | Geburtsdat                                                        | Status                                                                                                    | Startternin                                                                                                    | Betreumgszeit                                                                                                    | Alter                                                                                                    | Suchfeld                                                                             | Gru                                    |
| edervorlagen <sup>15</sup><br>stfach (j<br>itorie De                                                                 | Ergebnisse<br>) Eingeschränkte Suche<br>at Nechname                                                                                                    | Vorname/n          | Geburtsdat                                                        | States<br>Warteliste                                                                                      | Starttermin<br>01.10.2023                                                                                                    | Betreuungszeit<br>bis zu 30 Wischenstund                                                                                                    | Alter<br>(bei Aufnah                                                                                               | Suchfeld<br>Altersgruppe<br>(bei Aufnah)<br>Unter 3                                  | Gre                                    |
| edervorlagen <sup>15</sup><br>stfach ()<br>itorie <b>Da</b>                                                          | Ergebnisse<br>) Eingeschränkte Suche<br>at<br>/ OK. A<br>/ OK. B                                                                                                    | Vorname/n          | Geburtsdat<br>2<br>1                                              | States<br>Warteliste<br>Vertrag                                                                           | Starttermin<br>01.10.2023<br>22.08.2022                                                                                                   | Betreoungszeit<br>bis zu 30 Wochenstund<br>bis zu 30 Wochenstund                                                                                                    | Alter<br>(bei Aufnah.<br>11 2M<br>11 11M                                                                           | Suchfeld<br>Altersgruppe<br>(bei Aufnah)<br>Unter 3                                  | Gru                                    |
| edervorlagen 15<br>stfach ()<br>itorie De                                                                            | Ergebnisse<br>) Eingeschvankte Suche<br>at Nachname<br>r OK A<br>r OK B<br>r OK D                                                                                                    | Vorname/n          | Geburtsdat<br>2<br>1<br>1                                         | Status<br>Warteliste<br>Vertrag<br>Vertrag                                                                | Starttermin<br>01.10.2023<br>22.08.2022<br>17.10.3022                                                                                     | Retreaungszeit<br>bis zu 30 Wichenstund<br>bis zu 30 Wichenstund<br>bis zu 30 Wichenstund                                                                                                    | Alter<br>(bei Aufnah<br>13 2M<br>D 11M<br>D 11M                                                                    | Suthfeld<br>Altersgruppe<br>(Irei Aufnah)<br>Unter 3                                 | Gru<br>D1P                             |
| edervorlagen 15<br>stfach (j)<br>torie by<br>v                                                                       | Ergebnisse<br>) Eingeschvänkte Suche<br>Cok: A<br>* Ok: A<br>* Ok: B<br>* Ok: C<br>* Ok: G                                                                                                    | Vername/n          | Geburtsdat<br>2<br>1<br>1<br>2                                    | Status<br>Warteliste<br>Vertrag<br>Vertrag<br>Absage                                                      | Starttermin<br>01.10.2023<br>22.08.2022<br>17.10.2022<br>01.07.2023                                                                       | Detreuungszeit<br>bis zu 30 Wichenstund<br>bis zu 30 Wichenstund<br>bis zu 30 Wichenstund<br>bis zu 30 Wichenstund                                                                                                    | Alter<br>(bei Aufnath.<br>1J 2H<br>IJ 11H<br>IJ 11H<br>IJ 11H<br>1J 12H                                            | Suchfeld<br>Altersgruppe<br>(hei Aufmah.<br>Unter 3<br>Unter 3                       | Gru<br>D4P                             |
| edervorlagen <sup>15</sup><br>stfach ()<br>itórie <b>Da</b>                                                          | Ergebnisse ) Eingeschranice Suche at Nachname  Cox A  Cox B  Cox C  Cox C  C    | Vorname/n          | Geburtsdat<br>2<br>1<br>1<br>2<br>9                               | States<br>Warteliste<br>Vertrag<br>Vertrag<br>Absage<br>Vertrag                                           | Starttermin<br>01.10.2023<br>22.08.2022<br>17.10.2022<br>01.07.2023<br>01.09.2021                                                         | Detreuungszeit<br>bis zu 30 Wichenstund<br>bis zu 30 Wichenstund<br>bis zu 30 Wichenstund<br>bis zu 30 Wichenstund<br>bis zu 30 Wichenstund                                                                                                    | Alter<br>(bei Aufnah,<br>13 2M<br>13 11M<br>13 11M<br>13 11M<br>13 11M<br>13 3M                                    | Suchhold<br>Altersgruppe<br>(hei Aufnah,<br>Unter 3<br>Unter 3                       | Gru<br>DAN<br>DAN                      |
| edervorlagen <sup>15</sup><br>stfach ()<br>ttorie <b>Da</b>                                                          | Ergebnisse ) Eingeschranice Suche at Nachname Cox: 4 Cox: 8 Cox: 6 Cox: 6 Cox: 7 Cox: 7 Co    | Vorname/n          | Geburtsdat<br>2<br>1<br>1<br>2<br>9<br>1                          | Status<br>Warteilate<br>Vertrag<br>Vertrag<br>Absage<br>Vertrag<br>Absage                                 | Starttermin<br>01.10.2023<br>22.08.2022<br>17.10.2022<br>01.07.2023<br>01.09.2021<br>15.03.2023                                           | Detreuungszeit<br>bis zu 30 Wichenstund<br>bis zu 30 Wichenstund<br>bis zu 30 Wichenstund<br>bis zu 30 Wichenstund<br>bis zu 30 Wichenstund<br>bis zu 30 Wichenstund                                                                            | Alter<br>(bei Aufnah,<br>1) 2M<br>1) 11M<br>1) 11M<br>1) 11M<br>1) 3M<br>4) 3M<br>2) 8M                            | Suthfeld<br>Altersgrupper<br>(bei Aufnah,<br>Unter 3<br>Unter 3<br>Unter 3           | Gru<br>DAPA<br>DAPA                    |
| edervorlagen 15<br>střach ()<br>ttorie <b>Da</b><br>v v<br>v v<br>v v<br>v v<br>v v<br>v v<br>v v                    | Ergebnisse ) Eingeschranice Suche atur Nachname  Cox 4  Cox 6  Cox 6  Co | Vorname/n          | Geburtsdat<br>2<br>1<br>1<br>2<br>9<br>1<br>1                     | Status<br>Warteilste<br>Vertrag<br>Vertrag<br>Absage<br>Vertrag<br>Absage<br>Vertrag                      | Starttermin<br>01.10.2023<br>22.08.2022<br>17.10.2022<br>01.07.2023<br>01.09.2021<br>15.03.2023<br>01.10.2022                             | Detreuungszeit<br>bis zu 30 Wichenstund<br>bis zu 30 Wichenstund<br>bis zu 30 Wichenstund<br>bis zu 30 Wichenstund<br>bis zu 30 Wichenstund<br>bis zu 30 Wichenstund<br>bis zu 30 Wichenstund                                                   | Alter<br>Chei Aufmah.<br>11 291<br>11 119<br>11 119<br>11 119<br>11 119<br>11 391<br>41 391<br>22 891<br>22 891    | Suchfield<br>Alterngruppe<br>(bei Aufnah<br>Unter 3<br>Unter 3<br>Unter 3            | Gru<br>DHP<br>DHP<br>DHP               |
| edervorlagen 15<br>střach ()<br>ttorie <b>Da</b><br>v v<br>v v<br>v v<br>v v<br>v v<br>v v<br>v v<br>v v<br>v v<br>v | Ergebnisse ) Eingeschranice Suche  atur Nachname  Cox 4  Cox 6  Cox 6  C | Vorname/n          | Geburtsdat<br>2<br>1<br>1<br>2<br>9<br>1<br>1<br>2<br>2           | Status<br>Warteilate<br>Vertrag<br>Vertrag<br>Absage<br>Vertrag<br>Absage<br>Vertrag<br>Absage            | Starttermin<br>01.10.2023<br>22.08.2022<br>17.10.2022<br>01.07.2023<br>01.09.2021<br>15.03.2023<br>01.10.2022<br>28.08.2023               | Detreuungszeit<br>bis zu 30 Wichenstund<br>bis zu 30 Wichenstund<br>bis zu 30 Wichenstund<br>bis zu 30 Wichenstund<br>bis zu 30 Wichenstund<br>bis zu 30 Wichenstund<br>bis zu 30 Wichenstund<br>bis zu 30 Wichenstund                          | Alter<br>(bei Aufnah,<br>11 291<br>11 119<br>11 119<br>11 119<br>11 119<br>11 391<br>21 891<br>21 891<br>11 591    | Suchfield<br>Alterngruppe<br>(hei Aufnah<br>Unter 3<br>Unter 3<br>Unter 3<br>Unter 3 | Gru<br>Die<br>Die<br>Die<br>Die<br>Die |
| edervorlagen 15<br>střach ()<br>ttorie <b>Da</b><br>v v<br>v v<br>v v<br>v v<br>v v<br>v v<br>v v<br>v v<br>v v<br>v | Ergebnisse ) Eingeschrandte Suche  atur Nachname  Cox A  Cox B  Cox C  Cox C  C  Cox C  C  Cox C  Cox C  Cox C  Cox C  Cox C  Cox C  Cox C  Cox C  Cox C  Cox C  Cox C  Cox C  Cox C  Cox C  Cox C  Cox C  Cox | Vorname/n          | Geburtsdat<br>2<br>1<br>1<br>2<br>9<br>1<br>1<br>2<br>1<br>2<br>1 | Status<br>Warteilste<br>Vertrag<br>Vertrag<br>Absage<br>Vertrag<br>Absage<br>Vertrag<br>Absage<br>Vertrag | Starttermin<br>01.10.2023<br>22.08.2022<br>17.10.2023<br>01.07.2023<br>01.09.2021<br>15.03.2023<br>01.10.2022<br>28.08.2023<br>26.09.2022 | Detreuungszeit<br>bis zu 30 Wichenstund<br>bis zu 30 Wichenstund<br>bis zu 30 Wichenstund<br>bis zu 30 Wichenstund<br>bis zu 30 Wichenstund<br>bis zu 30 Wichenstund<br>bis zu 30 Wichenstund<br>bis zu 30 Wichenstund<br>bis zu 40 Wichenstund | Alter<br>(bei Autnah,<br>11 2M<br>11 11M<br>11 11M<br>11 11M<br>11 3M<br>41 3M<br>42 3M<br>22 8M<br>11 5M<br>22 6M | Suchfield<br>Alterngruppe<br>(bei Aufnah<br>Unter 3<br>Unter 3<br>Unter 3<br>Unter 3 | Gru<br>DAR<br>DAR<br>DAR<br>DAR<br>DAR |

## 2. Alles rund um den Vertrag

2.1 Der Vertrag kommt zustande

- das Kind, welches bearbeitet werden muss anklicken 3 und
- dann auf "Kind-Akte öffnen" 4

| lauptmenü =                             |                                                                                                    |                 |                          |             |                                                                                                    |                                                                                                |                                                                                                    |                                                                                                    |                                                                                                    | n net                                                                   | χo                           |
|-----------------------------------------|----------------------------------------------------------------------------------------------------|-----------------|--------------------------|-------------|----------------------------------------------------------------------------------------------------|------------------------------------------------------------------------------------------------|----------------------------------------------------------------------------------------------------|----------------------------------------------------------------------------------------------------|----------------------------------------------------------------------------------------------------|-------------------------------------------------------------------------|------------------------------|
|                                         |                                                                                                    |                 |                          |             |                                                                                                    |                                                                                                |                                                                                                    | Extras * H                                                                                                    | lilfe 🍸 j.reima                                                                                                    | nn Abmelden                                                             | 30                           |
| andkreis Barnim 🕼                       | Tagespflege                                                                                                    | "Tütata" 🛙      |                          |             |                                                                                                    |                                                                                                |                                                                                                    |                                                                                                    |                                                                                                    |                                                                         |                              |
|                                         | ata                                                                                                    |                 |                          | Träger Land | kreis Barn                                                                                                    | im (Träger)                                                                                    |                                                                                                    | Stadtteil/Lage Eberswalde                                                                                                    | 1                                                                                                    |                                                                         |                              |
| Profil - Person Ü<br>Profil - Betreuung | İbersicht der                                                                                                    | Kinder          |                          |             |                                                                                                    |                                                                                                |                                                                                                    |                                                                                                    |                                                                                                    |                                                                         |                              |
| Ansprechpartner A                       | art der Suche n                                                                                                    | ach Name, Statu | us und Alters            | stufe       |                                                                                                    |                                                                                                |                                                                                                    |                                                                                                    |                                                                                                    |                                                                         |                              |
| Kinder                                  | Status ()                                                                                                    | Alle            |                          |             | • Nam                                                                                                    | e 🤇                                                                                            |                                                                                                    |                                                                                                    |                                                                                                    |                                                                         |                              |
| Notizen<br>Wiedervorlagen               | 5 Ergebnisse                                                                                                    |                 |                          | 00          | a paraerta                                                                                                    | ry once loste aktual                                                                           | isteren und hind, ein                                                                                                    | e Antersature Maliteli                                                                                                    | iste aktualisieren                                                                                                    | Zurücksei                                                               | uced                         |
| Postach                                 | <ol> <li>Eingeschrank</li> </ol>                                                                                                    | kte Suche       |                          |             |                                                                                                    |                                                                                                |                                                                                                    |                                                                                                    |                                                                                                    | Suchfeld                                                                | leeren                       |
| Historie                                |                                                                                                    |                 |                          |             |                                                                                                    |                                                                                                |                                                                                                    |                                                                                                    | Alton                                                                                                    | Altorenunna                                                             | 1                            |
| listorie<br>2                           | Dat. Nachaa                                                                                                    |                 | Vomamo,                  | Gebu        | rtsdat                                                                                                    | Status                                                                                         | Starttermin                                                                                                    | Betreuungszeit                                                                                                    | Alter<br>(bei Aufnah                                                                                                    | Altersgruppe<br>(bei Aufnah                                             | Gru                          |
| istorie                                 | vok A                                                                                                    |                 | Vomame                   | Gebu        | rtsdat<br>L2022                                                                                                    | Status<br>Warteliste                                                                           | Starttermin<br>01.10.2023                                                                                                    | Betreuungszeit<br>bis zu 30 Wochenstund                                                                                                    | Alter<br>(bei Aufnah<br>1J 2M                                                                                                    | Altersgruppe<br>(bei Aufnah<br>Unter 3                                  | Gru                          |
| Istorie<br>3                            | ✓ OK All                                                                                                    |                 | Vername,                 | Gebu        | rtsdat<br>12022<br>2021                                                                                                    | Status<br>Warteliste<br>Vertrag                                                                | Starttermin<br>01.10.2023<br>22.08.2022                                                                                                    | Betreuungszeit<br>bis zu 30 Wochenstund<br>bis zu 30 Wochenstund                                                                                                    | Alter<br>(bei Aufnah<br>1J 2M<br>1J 11M                                                                                                    | Altersgruppe<br>(bei Aufnah<br>Unter 3                                  | Gru.                         |
| 3                                       | ✓ OK Al                                                                                                    |                 | Latelea                  | Gebu        | rtsdat<br>12022<br>2021                                                                                                    | Status<br>Warteliste<br>Vertrag<br>Vertrag                                                     | Starttermin           01.10.2023           22.08.2022           17.10.2022                                                                                                    | Betreuungszeit<br>bis zu 30 Wochenstund<br>bis zu 30 Wochenstund<br>bis zu 30 Wochenstund                                                                                                    | Alter<br>(bei Aufnah<br>13 2M<br>13 11M<br>13 11M                                                                                              | Altersgruppe<br>(bei Aufnah<br>Unter 3                                  | Gru.<br>IMPO                 |
| listorie                                | ✓ OK Al                                                                                                    |                 | Listetes                 | Gebu        | rtsdat<br>12022<br>12021<br>1<br>1<br>2<br>2                                                                                                    | Status<br>Warteliste<br>Vertrag<br>Absage                                                      | Starttermin           01.10.2023           22.08.2022           17.10.2022           01.07.2023                                                                                                    | Betreuungszeit<br>bis zu 30 Wochenstund<br>bis zu 30 Wochenstund<br>bis zu 30 Wochenstund<br>bis zu 30 Wochenstund                                                                                                    | Alter<br>(bei Aufnah<br>13 2M<br>13 11M<br>13 11M<br>13 11M<br>13 8M                                                                           | Altersgruppe<br>(bei Aufnah<br>Unter 3<br>Unter 3                       | Gru.<br>IMPC                 |
| listorie                                | <ul> <li>✓ OK All</li> <li>✓ OK Bercher</li> <li>✓ OK D</li> <li>✓ OK G</li> <li>✓ OK G</li> </ul>                                                                                                    |                 | Hemanne,                 | Gebu        | rtsdat<br>L2022<br>- 2021<br>- 2021<br>- 2021<br>- 2021<br>- 2021<br>- 2021<br>- 2021<br>- 2021<br>- 2021<br>- 2021<br>- 2021<br>- 2022<br>- 2022<br>- 202<br>- 2022<br>- 2022<br>- | Status<br>Warteliste<br>Vertrag<br>Vertrag<br>Absage<br>Vertrag                                | Starttermin           01.10.2023           22.08.2022           17.10.2023           01.07.2023           01.09.2021                                                                                     | Betreuungszeit<br>bis zu 30 Wochenstund<br>bis zu 30 Wochenstund<br>bis zu 30 Wochenstund<br>bis zu 30 Wochenstund<br>bis zu 30 Wochenstund                                                                            | Alter<br>(bei Aufnah<br>1) 2M<br>1) 11M<br>1) 11M<br>1) 8M<br>4) 3M                                                                            | Altersgruppe<br>(bei Aufnah<br>Unter 3<br>Unter 3                       | Gru.<br>IMPC<br>IMPC         |
| 3                                       | <ul> <li>✓ OK Ali</li> <li>✓ OK Backer</li> <li>✓ OK G</li> <li>✓ OK G</li> <li>✓ OK H</li> </ul>                                                                                                    |                 | University of the second | Gebu        | rtsdat<br>12022<br>12021<br>1<br>1<br>2<br>2<br>1                                                                                                    | Status<br>Warteliste<br>Vertrag<br>Absage<br>Vertrag<br>Absage                                 | Starttermin           01.10.2023           22.08.2022           17.10.2023           01.07.2023           01.09.2021           15.03.2023                                                                | Betreuungszeit<br>bis zu 30 Wochenstund<br>bis zu 30 Wochenstund<br>bis zu 30 Wochenstund<br>bis zu 30 Wochenstund<br>bis zu 30 Wochenstund<br>bis zu 30 Wochenstund                                                   | Alter<br>(bei Aufnah<br>1) 2M<br>1) 11M<br>1) 11M<br>1) 11M<br>1) 8M<br>4] 3M<br>4] 3M                                                         | Altersgruppe<br>(bei Aufnah<br>Unter 3<br>Unter 3<br>Unter 3            | Gru.<br>IMPC<br>IMPC         |
| 3                                       | <ul> <li>✓ OK</li> <li>✓ OK</li> <li>✓ OK<!--</td--><td></td><td>Hannana,</td><td>Gebu</td><td>rtsdat<br/>12022<br/>12031<br/>1<br/>2<br/>2<br/>2<br/>2<br/>2<br/>2<br/>2<br/>2<br/>2<br/>2<br/>2<br/>2<br/>2<br/>2<br/>2<br/>2<br/>2<br/>2</td><td>Status<br/>Warteliste<br/>Vertrag<br/>Absage<br/>Vertrag<br/>Absage<br/>Vertrag</td><td>Starttermin           01.10.2023           22.08.2022           17.10.2023           01.07.2023           01.09.2021           15.03.2023           01.10.2022</td><td>Betreuungszeit<br/>bis zu 30 Wochenstund<br/>bis zu 30 Wochenstund<br/>bis zu 30 Wochenstund<br/>bis zu 30 Wochenstund<br/>bis zu 30 Wochenstund<br/>bis zu 30 Wochenstund<br/>bis zu 30 Wochenstund</td><td>Alter<br/>(bei Aufnah<br/>1) 2M<br/>1) 11M<br/>1) 11M<br/>1) 11M<br/>1) 8M<br/>4) 3M<br/>2) 8M<br/>2) 8M</td><td>Altersgruppe<br/>(bei Aufnah<br/>Unter 3<br/>Unter 3<br/>Unter 3</td><td>Gru.<br/>IMPC<br/>IMPC<br/>IMPC</td></li></ul> |                 | Hannana,                 | Gebu        | rtsdat<br>12022<br>12031<br>1<br>2<br>2<br>2<br>2<br>2<br>2<br>2<br>2<br>2<br>2<br>2<br>2<br>2<br>2<br>2<br>2<br>2<br>2                                                                                                    | Status<br>Warteliste<br>Vertrag<br>Absage<br>Vertrag<br>Absage<br>Vertrag                      | Starttermin           01.10.2023           22.08.2022           17.10.2023           01.07.2023           01.09.2021           15.03.2023           01.10.2022                                           | Betreuungszeit<br>bis zu 30 Wochenstund<br>bis zu 30 Wochenstund<br>bis zu 30 Wochenstund<br>bis zu 30 Wochenstund<br>bis zu 30 Wochenstund<br>bis zu 30 Wochenstund<br>bis zu 30 Wochenstund                          | Alter<br>(bei Aufnah<br>1) 2M<br>1) 11M<br>1) 11M<br>1) 11M<br>1) 8M<br>4) 3M<br>2) 8M<br>2) 8M                                                | Altersgruppe<br>(bei Aufnah<br>Unter 3<br>Unter 3<br>Unter 3            | Gru.<br>IMPC<br>IMPC<br>IMPC |
| 3                                       | OK     All       OK     Barebor       OK     C       OK     C       OK     C       OK     C       OK     C       OK     C       OK     K       OK     K       OK     L                                                                                                    |                 | To letter                | Gebu        | rtsdat<br>12022<br>1<br>2021<br>1<br>2<br>2<br>2<br>2<br>2<br>2<br>2<br>2<br>2<br>2<br>2<br>2                                                                                                    | Status<br>Warteliste<br>Vertrag<br>Absage<br>Vertrag<br>Absage<br>Vertrag<br>Absage<br>Vertrag | Starttermin           01.10.2023           22.06.2022           17.10.2023           01.07.2023           01.09.2021           15.03.2023           01.10.2022           28.08.2023           26.09.2023 | Betreuungszeit<br>bis zu 30 Wochenstund<br>bis zu 30 Wochenstund<br>bis zu 30 Wochenstund<br>bis zu 30 Wochenstund<br>bis zu 30 Wochenstund<br>bis zu 30 Wochenstund<br>bis zu 30 Wochenstund<br>bis zu 30 Wochenstund | Alter           (bel Aufnah           1J 2M           1J 11M           1J 11M           1J 38M           4J 3M           2J 8M           1J 9M | Altersgruppe<br>(bei Aufnah<br>Unter 3<br>Unter 3<br>Unter 3<br>Unter 3 | Gru.<br>IMPC<br>IMPC<br>IMPC |

Unten gibt es nun folgende Auswahlmöglichkeiten, hier wird "Zusagen" angeklickt

| Eingliederungshilfe wg. geistiger Behinderung (nach § 113 SGB IX)<br>Eingliederungshilfe wg. drohender oder seelischer Behinderung (nach § 35a SGB VIII)<br>Erzieherische Hilfe nach SGB VIII | Ja<br>Ja<br>Ja<br>Ja | Nein<br>Nein<br>Nein |
|----------------------------------------------------------------------------------------------------|----------------------|----------------------|
| Allergien/Erkrankungen                                                                                                    |                      |                      |
| Dokument erstellen     Zusagen     Absage erstellen     Vertrag ände                                                                                                    | m                    |                      |

- Folgende Daten werden nun eingepflegt:
  - Vertragsbeginn (Eingewöhnungszeit) 1
  - bevor das Vetragsende angegeben wird, muss darunter "Benutzerdefiniert" angeklickt werden 2
  - nun das tatsächliche Vertragsende angeben 3 (nicht das Ende der Eingewöhnungszeit!)
  - die Betreuungszeit 4 entspricht anfangs der Eingewöhnungszeit; sofern nach der Eingewöhnungszeit ein Betreuungsanspruch von über 20 oder 30 Wochenstunden benötigt wird, muss eine Vertragsänderung vorgenommen werden -Anleitung hierzu folgt
  - im unteren Bereich 5 angeben, an welchen Tagen die Betreuung stattfindet (falls Platzsplittung o.ä.)
  - · "Weiter"

| n Kitaplatz z                     | zusagen fi                  | ir Ali, Neel        | h                   |                       |                  |                     |          |          |               | ×         |
|-----------------------------------|-----------------------------|---------------------|---------------------|-----------------------|------------------|---------------------|----------|----------|---------------|-----------|
| H<br>(i) Alle Angaber             | n vollständig, prü          | ifen Sie diese ger  | gebenenfalls und k  | licken Sie bitte ansc | hließend auf 'We | iter'.              |          |          |               |           |
| Wunschdaten de<br>Betreuung ab    | er Eltern                   |                     |                     |                       |                  |                     |          |          |               |           |
| Vertragszeitraun                  | r 01.10.2023                | henstunden          |                     |                       |                  |                     |          |          |               |           |
| Vertragsende                      | e 14.10.2023<br>Ende der Al | Itersgruppe (30.0   | 09.2025) 🔵 Zu       | ur Einschulung (31.0  | 17.2028)         | Benutzerdefiniert 2 | 2        |          |               |           |
| Betreuungstage<br>Angaben relevar | nt für JH-Statistil         | k und/oder Platzs   | haring (i) <b>5</b> |                       |                  |                     |          |          |               |           |
| Vormittag                         | Montag                      | Dienstag            | Mittwoch            | Donnerstag            | Freitag          | Samstag             | Sonntag  |          |               |           |
| Nachmittag                        | <b>V</b>                    | V                   | V                   |                       | Y                |                     |          |          |               |           |
|                                   |                             |                     |                     |                       |                  |                     |          | _        |               |           |
|                                   |                             |                     |                     |                       |                  |                     | < Zurück | Weiter > | Fertigstellen | Abbrechen |
| -                                 | "Vertra<br>"weiter          | ≀g" aus∖<br>ſ"      | wählen              |                       |                  |                     |          |          |               |           |
| n Kitaplatz z                     | zusagen fü                  | ir <u>Ali, Nool</u> |                     |                       |                  |                     |          |          |               | ×         |
| Sorgeberechtig                    | gte von                     | h benachrichtig     | gen                 |                       |                  |                     |          |          |               |           |

| н  | Sorgeberechtigte von anderen benachrichtigen                                                                     |             |                                           |
|----|----------------------------------------------------------------------------------------------------|-------------|-------------------------------------------|
| Li | Wenn Sie möchten, können Sie nun die Sorgeberechtigten des Kindes benachrichtigen.                               |             |                                           |
|    | Sorgeberechtigter 1                                                                                              |             |                                           |
|    | Name                                                                                                    | Telefon     | 0                                         |
|    | Adresse (Kinghan and a constant and a                                                                            |             | Zusagebrief erstellen                     |
| ľ  | E-Mail (Mainganinganinganinganinganinganinganing                                                                 |             | E-Mail erstellen                          |
| E  | Sorgeberechtigter 2                                                                                              |             |                                           |
| 5  | Name                                                                                                    | Telefon     |                                           |
| I  | Adresse                                                                                                    |             | Zusagebrief erstellen                     |
| į, | E-Mail                                                                                                    |             | E-Mail erstellen                          |
| ١  | Status                                                                                                    |             |                                           |
|    | Vorgemerkt - Das Kind wird unverbindlich intern vorgemerkt, die Sorgeberechtigten wurden nich                    | nt benachri | chtigt                                    |
|    | <ul> <li>Zusage - Dem Kind wird ein verbindlicher Platz zugewiesen, die Sorgeberechtigten wurden bena</li> </ul> | chrichtigt  |                                           |
|    | Vertrag - Dem Kind wurde ein verbindlicher Platz zugewiesen, ein unterschriebener Vertrag liegt                  | v           |                                           |
|    |                                                                                                    |             |                                           |
|    | Die Sorgeberechtigten besitzen KEIN Benutzerkonto im Elternportal.                                               | Status "    | iomarkt") par Briaf. Talafan adar E-Mail  |
|    |                                                                                                    | i Status i  |                                           |
|    |                                                                                                    |             |                                           |
|    |                                                                                                    |             |                                           |
|    |                                                                                                    |             | < Zurück Weiter > Fertigstellen Abbrechen |

### Den entsprechenden Anweisungen folgen.

| n                                                | Kitaplatz zusagen für An, wom                                                                                                    |
|--------------------------------------------------|----------------------------------------------------------------------------------------------------|
| _                                                | Zusatzangaben zu Kind und Vertrag                                                                                                    |
| н                                                |                                                                                                    |
| L                                                |                                                                                                    |
|                                                  | Verpflegung * Vollverpflegun                                                                                                    |
|                                                  | wochentliche Betreuungsdauer (                                                                                                    |
| ١.                                               | Gebursort                                                                                                    |
| Ľ                                                | staatsangenongkeit                                                                                                    |
| ١.                                               | Zweite Stadsaftgenorghen                                                                                                    |
|                                                  | Vorializije i alimetiska dika dikladenca (ask 5.112.000 IV) – 2. – Akis, R. Kasa taska                                                                                                    |
|                                                  | Engliederungsmite Wij, körpeindner beiminderung (nach gills 306 kJ) ja vien vein vein vein vein vein vein vein                                                                                                    |
| ſ                                                | Engineeringsmine wy. gesuger benningening (nach g 113 506 127) Ja wein wein wein wein and the state and the state of the state of the s |
|                                                  | Engineereningsinne wy. utonender over seenscher berinderding (nach g 324 356 VIII) Ja vein vein vein vein vein vein vein vein                                                                                                    |
|                                                  | Erzenerische Hille hach 506 VIII ja Nein Teine Angabe                                                                                                    |
|                                                  |                                                                                                    |
|                                                  | ,                                                                                                    |
|                                                  |                                                                                                    |
|                                                  |                                                                                                    |
|                                                  |                                                                                                    |
|                                                  |                                                                                                    |
|                                                  |                                                                                                    |
|                                                  | a Torrick Welters Continue Akknowlan                                                                                                    |
|                                                  | < zurutk Weiter > Ferufsteinen Abbrechen                                                                                                    |
|                                                  |                                                                                                    |
|                                                  |                                                                                                    |
| n                                                | itaplatz zusagen für Aliytisch ×                                                                                                    |
| n                                                | itaplatz zusagen für Aliptieuh ×                                                                                                    |
| n<br>H                                           | itaplatz zusagen für Aliptieuh ×                                                                                                    |
| n<br>н                                           | itaplatz zusagen für Aliptieuh ×                                                                                                    |
| n<br>Hi<br>Li                                    | itaplatz zusagen für Aliptieuh × usatzangaben zu den Sorgeberechtigten zum Vertrag                                                                                                    |
| n<br>Hi<br>Li                                    | itaplatz zusagen für Alipticum X                                                                                                    |
| n<br>Hi<br>Li                                    | itaplatz zusagen für Alipticum X                                                                                                    |
|                                                  | itaplatz zusagen für Aliphicuh × usatzangaben zu den Sorgeberechtigten zum Vertrag Geburtsdatum Geburtsort Geburtsort Ja  nein                                                                                                    |
|                                                  | itaplatz zusagen für Aliphicuh × usatzangaben zu den Sorgeberechtigten zum Vertrag Geburtsdatum Geburtsdatum Geburtsort Geburtsort Ja onein                                                                                                    |
|                                                  | itaplatz zusagen für Alijoitenah xusländisches Herkunftsland <sup>°</sup> <sup>°</sup> ja enein                                                                                                    |
|                                                  | itaplatz zusagen für Alijoitenah xusländisches Herkunftsland <sup>o</sup> ( ja o nein                                                                                                    |
|                                                  | itaplatz zusagen für Alijoteuh<br>usatzangaben zu den Sorgeberechtigten zum Vertrag<br>Geburtsdatum<br>Geburtsdatum<br>Geburtsort<br>ja onein                                                                                                    |
|                                                  | itaplatz zusagen für Alijotean X<br>usatzangaben zu den Sorgeberechtigten zum Vertrag<br>Geburtsdatum Geburtsort Geburtsort Ja onein                                                                                                    |
| n<br>Hi<br>Li<br>E<br>V<br>S<br>I<br>I<br>V<br>H | itaplatz zusagen für Alijeiten in kunnen songeberechtigten zum Vertrag                                                                                                    |
|                                                  | itaplatz zusagen für Allenten konnen vertrag                                                                                                    |
|                                                  | itaplatz zusagen für Aliphinah × usatzangaben zu den Sorgeberechtigten zum Vertrag  Geburtsdatum Geburtsdatum Geburtsort ussländisches Herkunftsland ' ja onein                                                                                                    |
|                                                  | itaplatz zusagen für Alijettenh × usatzangaben zu den Sorgeberechtigten zum Vertrag Geburtsdatum Geburtsdatum Geburtsdatum Geburtsdatum Geburtsland                                                                                                    |
|                                                  | itaplatz zusagen für Ati, ttenh                                                                                                    |
|                                                  | itaplatz zusagen für Alipiteuh × usatzangaben zu den Sorgeberechtigten zum Vertrag Geburtsdatum Geburtsdatum Jagen rein                                                                                                    |
|                                                  | itaplatz zusagen für Allytteuh × usatzangaben zu den Sorgeberechtigten zum Vertrag  Geburtsdatum Geburtsdatum Ugbürtsort uusländisches Herkunftsland                                                                                                    |
|                                                  | itaplatz zusagen für Allytieuh × usatzangaben zu den Sorgeberechtigten zum Vertrag Geburtsdatum Geburtsdatum Geburtsdatum U ja  nein                                                                                                    |
|                                                  | itaplatz zusagen für Allyhtuuh × usatzangaben zu den Sorgeberechtigten zum Vertrag  Geburtsdatum Geburtsdatum Uständisches Herkunftsland / U ] a nein                                                                                                    |

## Vorher Status "Warteliste"

| Wiedervorlagen | 15 Ergebnisse           |          |            |            |            |             |                       |                      |                             |      |
|----------------|-------------------------|----------|------------|------------|------------|-------------|-----------------------|----------------------|-----------------------------|------|
| Postfach       | () Eingeschränkte Suche |          |            |            |            |             |                       |                      |                             |      |
| Historie       | Dat                     | Nachname | Vorname/n  | Geburtsdat | Status     | Starttermin | Betreuungszeit        | Alter<br>(bei Aufnah | Altersgruppe<br>(bei Aufnah | Gru  |
|                | 🗸 ОК                    |          |            |            | Warteliste | 01.10.2023  | bis zu 30 Wochenstund | 1J 2M                | Unter 3                     | -    |
|                | 🗸 ОК                    | Dorcherc | Liz Ceucia |            | Marting .  | 22.08.2022  | bis zu 30 Wochenstund | 1J 11M               |                             | IMPO |

## Nun Status "Vertrag"

| Warteliste<br>Notizen<br>Wiedervorlagen<br>Postfach | 15 Erge | bnisse<br>geschränkte Suche( |           | Bei Änderung bitte 'Liste aktualisieren' und mind. eine Altersstufe wählen 🛛 😮 Liste aktualisieren 📗 |         |             |                       |                      |                             |      |
|-----------------------------------------------------|---------|------------------------------|-----------|----------------------------------------------------------------------------------------------------|---------|-------------|-----------------------|----------------------|-----------------------------|------|
| Historie                                            | Dat     | Nachname                     | Vorname/n | Geburtsdat                                                                                           | Status  | Starttermin | Betreuungszeit        | Alter<br>(bei Aufnah | Altersgruppe<br>(bei Aufnah | Gru  |
|                                                     | V OK    | 14. ma                       |           |                                                                                                    | Vertrag | 01 0.2023   | bis zu 30 Wochenstund | 1J 2M                |                             | kein |
|                                                     | dox     | E                            |           |                                                                                                    | Vertrag | 22 18 2022  | ble nu 20 Wochenetund | 11.11M               |                             | TMD  |

#### 2.2 Eine Vetragsveränderung wird vorgenommen

- Änderung des wöchentlichen Betreuungsumfanges
  - Einloggen, links Tagespflege, entsprechende Tagespflegestelle auswählen, links Kinder, entsprechendes Kind auswählen:
  - Kind-Akte öffnen
  - Unten, "Vertrag ändern" anklicken

|                    | Breitengrad |                  |                | Längengrad |                        |
|--------------------|-------------|------------------|----------------|------------|------------------------|
| Weitere Angaben    |             |                  |                |            |                        |
|                    |             |                  |                |            | Übernehmen Zurücksetze |
| Dokument erstellen | Vertrag     | Vertrag kündigen | Vertrag ändern |            | Schli                  |

- Änderungsdatum 1 (ab wann weniger oder mehr Wochenstunden)
- Enddatum 2 bleibt tatsächliches Vertragsende, auch falls erhöhter Betreuungsumfang z.B. nur befristet – hier muss dann wieder eine neue Vertragsänderung erfolgen ggf. wieder vorher "Benutzerdefiniert" anklicken
- "Weiter"

| netgo Kita-Planer               | Vertrag ändern für                               | r Alli, Housh                                                                         |                    |                 |                     | ×         | netgo                 |  |  |  |
|---------------------------------|--------------------------------------------------|---------------------------------------------------------------------------------------|--------------------|-----------------|---------------------|-----------|-----------------------|--|--|--|
| Hauptmenü 🔻                     | Vertragsänderung erstelle                        | n                                                                                     |                    |                 |                     |           | ann Ahmelden 30 Min   |  |  |  |
| Landhusia Dausim 🔷 Tagaa        | <ol> <li>Es liegt bereits ein Vertrag</li> </ol> | mit identischen Eigensch                                                              | aften vor.         |                 |                     |           | ann Abheiden So thi   |  |  |  |
| Landkreis Barnim 🔞 Tages        | nderung gültig ab 01.10.                         | lerung gültig ab 🔟 1.10.2023 🕇 🗎                                                      |                    |                 |                     |           |                       |  |  |  |
| Name:                           | Vertragsende 14.10.                              | Vertragsende 14.10.2023 <b>7</b>                                                      |                    |                 |                     |           |                       |  |  |  |
| Info zur Datenqual              | End                                              | Ende der Altersgruppe (30.09.2025) 🛛 Zur Einschulung (31.07.2028) 💿 Benutzerdefiniert |                    |                 |                     |           |                       |  |  |  |
| Stammdaten                      |                                                  |                                                                                       |                    |                 |                     |           |                       |  |  |  |
| Bewerbungsdaten                 | etreuungszeit                                    | etreuungszeit                                                                         |                    |                 |                     |           |                       |  |  |  |
| Vertragsdaten                   |                                                  | Betreuungszeit bis zu                                                                 | u 20 Wochenstunden |                 | *                   |           |                       |  |  |  |
| Sorgeberechtigte<br>Integration | ocnentiicne Betreuungsdaue                       | r (JH-Statistik) () 20,0                                                              |                    |                 |                     |           | n 💿 Keine Angabe      |  |  |  |
| Dokumente                       | etreuungstage                                    |                                                                                       |                    |                 |                     |           |                       |  |  |  |
| Notizen Anschrif                | ngaben relevant für JH-Stati                     | stik und/oder Platzsharing                                                            | (i)                |                 |                     |           |                       |  |  |  |
| Wiedervorlagen                  |                                                  | Disertes                                                                              |                    |                 | Granter             |           |                       |  |  |  |
|                                 | Vormittag                                        |                                                                                       |                    |                 | Samstag :           |           |                       |  |  |  |
|                                 | No sharitta a                                    |                                                                                       |                    | -               |                     |           | Adresshistor          |  |  |  |
|                                 | Nachmittag                                       |                                                                                       | ~ ~                |                 |                     |           |                       |  |  |  |
|                                 | Vertragsdetails                                  |                                                                                       |                    |                 |                     | -         |                       |  |  |  |
|                                 |                                                  | Verpflegung Vollve                                                                    | erpflegung         |                 | *                   |           |                       |  |  |  |
|                                 |                                                  |                                                                                       |                    |                 |                     |           |                       |  |  |  |
|                                 | Bisherige Vertragsanderungen                     |                                                                                       |                    | Körnerlig       | Coistigo Spolischo  |           |                       |  |  |  |
|                                 | Gül 🔺 Gülti Erfasst I                            | Kündigu Betreuu                                                                       | Betreuu Verpfl     | Gelösc Behinder | . Behinder Behinder | Erzieheri |                       |  |  |  |
|                                 | 01.10 14.10 28.11.2                              | bis zu 20                                                                             | 20,0 Vollverp      | Keine Ang       | Keine Ang Keine Ang | Keine Ang |                       |  |  |  |
|                                 |                                                  |                                                                                       |                    |                 |                     |           |                       |  |  |  |
| Weitere                         |                                                  |                                                                                       |                    |                 |                     |           | v                     |  |  |  |
|                                 |                                                  |                                                                                       |                    |                 |                     | v         | ernehmen Zurücksetzen |  |  |  |
|                                 |                                                  |                                                                                       |                    | Zurück Weiter > | Fortigstellen       | Abbrechen |                       |  |  |  |
| Dokumen                         |                                                  |                                                                                       |                    | Weiters         | rerägsteilen        | Abbrechen | Schließen             |  |  |  |

### 2.3 Der Vertrag wird gekündigt

- Einloggen, links Tagespflege, entsprechende Tagespflegestelle auswählen, links Kinder, entsprechendes Kind auswählen:
- Kind-Akte öffnen
- Unten, "Vertrag ändern" anklicken

| Breitengrad         Weitere Annahen         Dokument erstellen       Vertrag       Vertrag kündigen       Vertrag ändern         -       Künigungsdatum eingeben 1         -       Kündigungsgrund eingeben 2         -       "Kündigungs erfassen" 3 | Lângengrad<br>Übernehmen Zurücksetzen<br>Schließen |
|----------------------------------------------------------------------------------------------------|----------------------------------------------------|
| Kündigung erfassen         Bitte geben Sie das Kündigungsdatum an, z         Betreuungsvertrag beendet werden soll (i.d.         Kündigungsdatum         Kündigungsgrund         2                                                                    | :u dem der<br>I.R. der letzte des Monats):         |

#### Vorher Status "Vertrag"

| Warteliste<br>Notizen<br>Wiedervorlagen<br>Postfach | 15 Erge | Bei Änderu<br>15 Ergebnisse<br>(i) Eingeschränkte Suche |           |                 |         | ng bitte 'Liste aktualisieren' und mind, eine Altersstufe wählen C Liste aktualisieren |                       |                      |                             | Zurücksetzen<br>Suchfeld leeren |  |
|-----------------------------------------------------|---------|---------------------------------------------------------|-----------|-----------------|---------|----------------------------------------------------------------------------------------|-----------------------|----------------------|-----------------------------|---------------------------------|--|
| Historie                                            | Dat     | Nachname                                                | Vorname/n | Geburtsdat      | Status  | Starttermin                                                                            | Betreuungszeit        | Alter<br>(bei Aufnah | Altersgruppe<br>(bei Aufnah | Gru                             |  |
|                                                     | V OK    | -                                                       |           | Mitaeroterotero | Vertrag | 1.10.2023                                                                              | bis zu 30 Wochenstund | 1. 1J 2M             |                             | kein                            |  |
|                                                     | 1 OK    | 1                                                       |           |                 |         | 2 08 2022                                                                              | his to 20 Wochenstun  | ( 11.11M             |                             | IMD                             |  |

#### Nun Status "Vertrag gekündigt"

| I | Wiedervorlagen<br>Postfach | () Eingeschränkte Suche |          |           |             |                   |             |                         |                      |  |  |  |
|---|----------------------------|-------------------------|----------|-----------|-------------|-------------------|-------------|-------------------------|----------------------|--|--|--|
| L | Historie                   | Datensatz               | Nachname | Vorname/n | Geburtsdatu | Status            | Starttermin | Betreuungszeit          | Alter<br>(bei Aufnah |  |  |  |
| L |                            | ✓ ОК п                  |          |           |             | Vertrag gekündigt | 30.11.2023  | bis zu 30 Wochenstunden | 1J 1M                |  |  |  |
| н |                            | A OV                    | 1        |           | 11 2014     |                   | 27 12 2022  | his zu 20 Weshenstunden | 01.2M                |  |  |  |